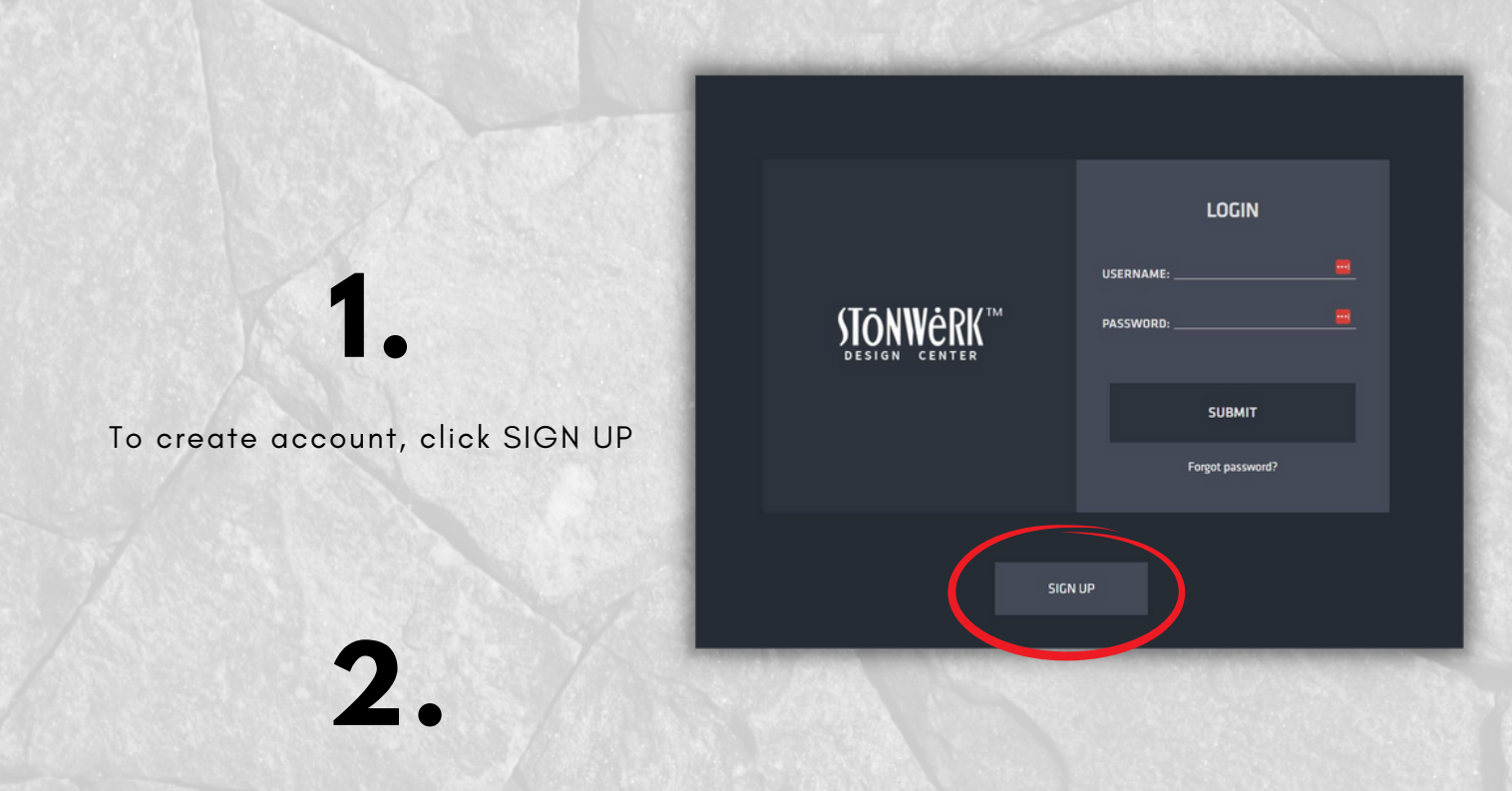

Create username & password. Add company logo (png/jpg)

| Sign Up  |                                      |         |                                                            | Submit |
|----------|--------------------------------------|---------|------------------------------------------------------------|--------|
| Username |                                      |         |                                                            | /      |
| Password |                                      |         |                                                            | ø /    |
| Company  |                                      |         |                                                            | /      |
| Logo     |                                      |         |                                                            | /      |
| Address  | Street Address:<br>City, State, Zip: |         | Address line 1 is required.<br>Address line 2 is required. | . /    |
| Email    |                                      |         |                                                            | /      |
| Color    | Oark                                 | 🔿 Light |                                                            | /      |
| License  |                                      |         |                                                            | (/     |
| Payment  | John S Doe<br>xxxx 9999              |         |                                                            | 1      |

• Select your prefered license type & hit submit!

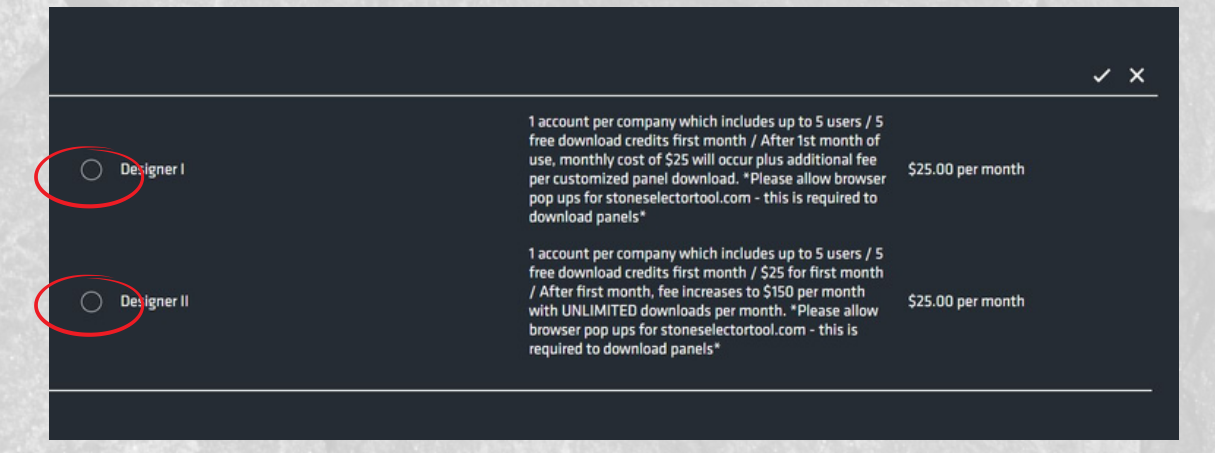

Need Help? Email: adminestoneselectortool.com / 612-965-5755